1. Переходим в раздел Настройка – Настройка программы

| на 🕤 Пун | нкт технического осмот | ра, редакция 3.0, конфигурация для пунктов технического осмо                                                                                                    | гра / Администратор (1С:Предприятие)                                                                                                    | HARLAS IN MM | M-10    ()         |
|----------|------------------------|----------------------------------------------------------------------------------------------------|----------------------------------------------------------------------------------------------------|--------------|--------------------|
| ₩ *      | BQQ                    |                                                                                                    |                                                                                                    |              | × Ø <sub>o</sub> × |
| 2        | Главное                | Пользователи                                                                                                    | Сервис                                                                                                    |              |                    |
| 27       | Диагностика            | Подключаемое оборудование<br>Хранимые файлы<br>Макеты печатных форм<br>План обмена с пунтом технического осмотра<br>Шаблоны СМС<br>Актиеные пользователи<br>Страны мира<br>Рабоние места<br>Адресный классификатор | АРІ-Кеу личного кабинета оператора в WEB-DK.RU<br>Групповая замена режизитов<br>Каталог для хранения файлов не диске<br>Каталог для хранения файлов не диске<br>Ключ подялючения БИТ ОСАГО<br><u>Настройка программы</u><br>Обновить поисковый индекс<br>Переход на режим хранения фото на диске<br>Путь к softphone pro<br>Рассылка СМС<br>Сереер сайта для интеграции<br>Тит менеджера криптографии<br>Удаление помеченных объектов |              |                    |
| Ę,       | Страхование            |                                                                                                    |                                                                                                    |              |                    |
| Ż        | Продажи                |                                                                                                    |                                                                                                    |              |                    |
| L        | Бланки                 |                                                                                                    |                                                                                                    |              |                    |
|          | Финансы                |                                                                                                    |                                                                                                    |              |                    |
|          | Предприятие            |                                                                                                    |                                                                                                    |              |                    |
| 0        | CRM                    |                                                                                                    |                                                                                                    |              |                    |
| ×        | Настройка              |                                                                                                    |                                                                                                    |              |                    |
|          |                        |                                                                                                    |                                                                                                    |              | Активац            |
| 🥏 Текущ  | ие вызовы: 2 Накоп     | тенные вызовы: 3 222                                                                                                    |                                                                                                    |              |                    |

2. Переходим на вкладку Диагностика

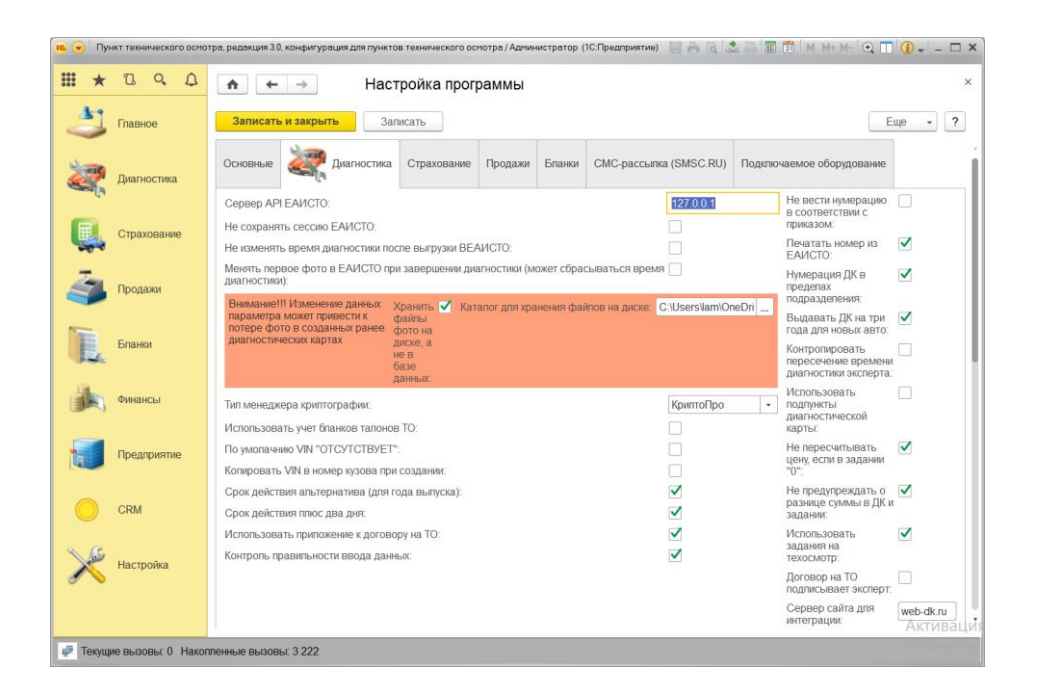

3. Указываем в поле сервер АРІ ЕАИСТО следующее: **127.0.0.1** и нажимаем Записать и закрыть

4. Запускаем файл eaistoConnector.exe из полученного архива

| 🔤 eaistoConnector_0_1_0.rar (пробная к — 🛛 🛛 🛛                                     |  |  |  |  |  |
|------------------------------------------------------------------------------------|--|--|--|--|--|
| <u>Ф</u> айл <u>К</u> оманды <u>О</u> перации И <u>з</u> бранное <u>Н</u> астройки |  |  |  |  |  |
| <u>С</u> правка                                                                    |  |  |  |  |  |
| 📑 📄 🖸 🛄 📺 🔍 <sup>°</sup>                                                           |  |  |  |  |  |
| Добавить Извлечь Тест Протестировать файл(ы) в архиве                              |  |  |  |  |  |
| ↑ 🔯 eaistoConnector_0_1_0.rar - RAR архив, размер исход⊦ ∨                         |  |  |  |  |  |
| Имя                                                                                |  |  |  |  |  |
| <b>I</b>                                                                           |  |  |  |  |  |
| 📄 Eaisto.dcu                                                                       |  |  |  |  |  |
| eaistoConnector.exe                                                                |  |  |  |  |  |
| HttpHelper.dcu                                                                     |  |  |  |  |  |
| 🗋 mainFormUnit.dcu                                                                 |  |  |  |  |  |
| 🗋 Webdk.dcu                                                                        |  |  |  |  |  |
|                                                                                    |  |  |  |  |  |
|                                                                                    |  |  |  |  |  |
|                                                                                    |  |  |  |  |  |
|                                                                                    |  |  |  |  |  |
|                                                                                    |  |  |  |  |  |
| < >>                                                                               |  |  |  |  |  |
| 📼 🖘 Выбрано: 1 файл, 4 198 912 ба Всего: 5 файл(а,ов), 4 284 7 🔮                   |  |  |  |  |  |

5. Проверяем работоспособность коннектора. Для этого в любом браузере переходим по адресу <u>http://localhost/</u>

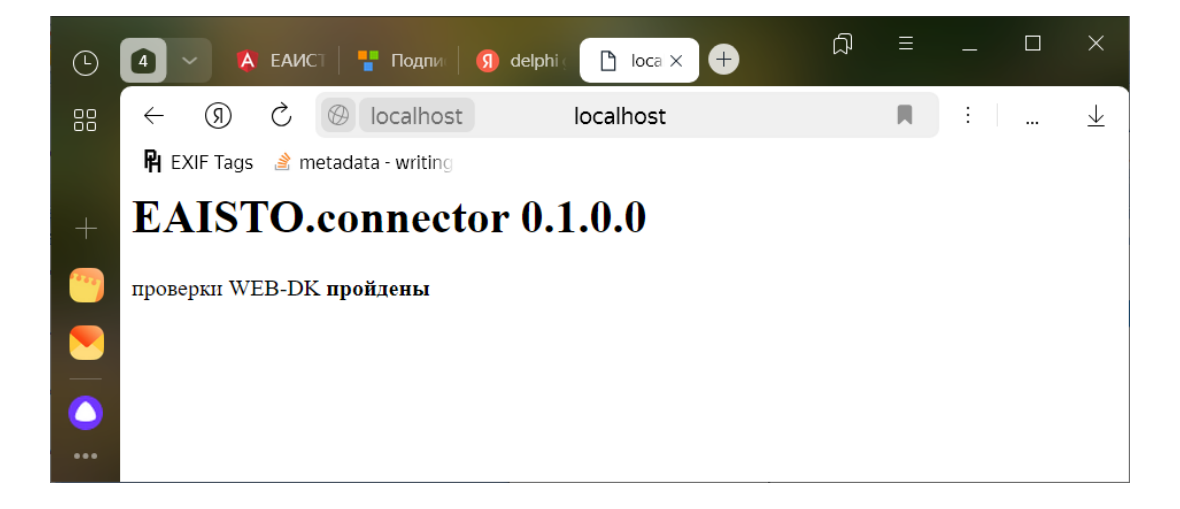

6. Если видим страницу с версией, то все в порядке, можно работать. Не закрываем окно EAISTO.connector, чтобы выгрузка в ЕАИСТО была возможна

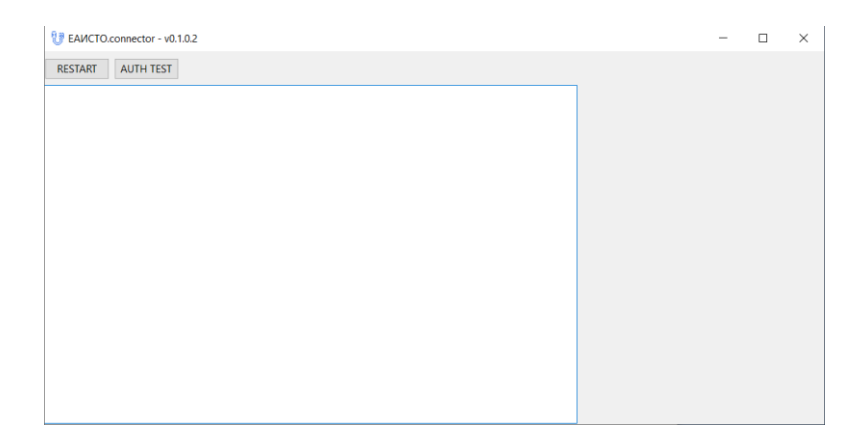